# パスワード初期化手順

2022/6/17

パスワードを初期化する場合は、下記手順にて作業をお願いいたします。

## ①「※パスワードを初期化したい方はこちら」の[こちら]をクリックします。

| 本サイトは株式会社ミックのMIC WEB SERVICEを<br>ご利用いただいているユーザー様向けの<br>「ポータルサイト」です。<br>本サービスの追加・更新・解約等の手続きや<br>ご利用状況などをご確認して頂けます。 | ログインID、パスワードを入力し、「ログイン」ボタンを<br>クリックしてください。                          |  |
|----------------------------------------------------------------------------------------------------|---------------------------------------------------------------------|--|
|                                                                                                    | ログインID                                                              |  |
|                                                                                                    | パスワード                                                               |  |
|                                                                                                    | バスワード入力枠<br>目動ログインを有効にする。(ID、パスワードの保存)                              |  |
|                                                                                                    | ※パスワードを初期化したい方は <mark>こちら</mark><br>※ログインID、パスワードをお忘れの方は <u>こちら</u> |  |
|                                                                                                    | ログイン                                                                |  |
|                                                                                                    |                                                                     |  |

② MWSID (ログイン ID) とご登録いただいているメールアドレスを入力し、[パスワード初期化] をク リックします。(※ご登録済みのメールアドレスの確認方法は、P.5 以降をご確認ください。)

| MWSIDと登録しているメールアドレスを入力し、「パスワード初期化」ボタンを<br>クリックしてください。 |                                                  |  |
|-------------------------------------------------------|--------------------------------------------------|--|
|                                                       | MWSID <u>必須</u><br>メールアドレス <u>必須</u><br>パスワード初期化 |  |

③ ご入力いただいた内容に間違いがない場合は、下の画面が表示され、入力したメールアドレスに メールが送信されます。

| パスワードの<br>詳細につきま | の初期化をしました。<br>ミしてはメールを送信いたしましたのでそちらをご確認 | してください。   |
|------------------|-----------------------------------------|-----------|
| MWSIDと<br>クリックし  | 登録しているメールアドレスを入力し、「パスワードネ<br>ってください。    | 刃期化」 ボタンを |
|                  | MWSID 必須                                |           |
|                  | MWSXXXXXXXX                             |           |
|                  | メールアドレス 必須                              |           |
|                  | 0000000000                              |           |

※上記と異なる画面が表示された場合は、P.3 【ご入力内容に誤りがある場合】をご確認ください。

④ 受信したメールに記載されている初期パスワードを確認し、
 <u>https://www.webservice.mic.jp/</u>よりログイン画面を表示します。
 (メールが届かない場合は、念のため迷惑メールフォルダなどもご確認ください。)

| 「MIC WEB SERVICE」のご利用ありがとうございます。~                                                     |
|---------------------------------------------------------------------------------------|
| ↩<br>パスワードの初期化が完了しましたので、初期バスワードをお知らせ致します。↩                                            |
| ↩<br>・初期バスワード↩                                                                        |
|                                                                                       |
| ب                                                                                     |
| MIC WEB SERVICE ログイン画面↔                                                               |
| https://www.webservice.mic.jp/↔<br>≁                                                  |
| このメールは自動返信によって送信されております。↩                                                             |
| →<br>お問い合わせの際は、MICサービスセンター(0120-392-396)→                                             |
| もしくは、最寄りの弊社拠点までお問い合わせくたさい。↩<br> ↩                                                     |
|                                                                                       |
| MIC WED SERVICE↔<br>http: https://www.webservice.mic.jp/↔                             |
| MAIL: info_mws@mic.jp+                                                                |
|                                                                                       |
| ※本メールは送信専用のメールアドレスで送信しております。↩<br>本メールに返信いただいても返信内容の確認およびご返答ができません。↩<br>あらかじめご了承ください。↩ |

## ⑤ メールに記載されている初期パスワードで再度ログインします。

| 本サイトは株式会社ミックのMIC WEB SERVICEを<br>ご利用いただいているユーザー様向けの<br>「ポータルサイト」です。<br>本サービスの追加・更新・解約等の手続きや<br>ご利用状況などをご確認して頂けます。 | ログインID、パスワードを入力し、「ログイン」ボタンを<br>クリックしてください。                                                    |  |
|----------------------------------------------------------------------------------------------------|-----------------------------------------------------------------------------------------------|--|
|                                                                                                    | ログインID                                                                                        |  |
|                                                                                                    | ID 入力 枠                                                                                       |  |
|                                                                                                    | パスワード                                                                                         |  |
|                                                                                                    | パスワード入力枠                                                                                      |  |
|                                                                                                    | □ 自動ログインを有効にする。(ID、パスワードの保存)<br>※パスワードを初期化したい方は <u>こちら</u><br>※ログインID、パスワードをお忘れの方は <u>こちら</u> |  |
|                                                                                                    | LI111                                                                                         |  |

# 【ご入力内容に誤りがある場合】

① 下記エラー画面が表示されますので、ID およびメールアドレスを再度ご確認ください。 ご入力にお間違いがない場合は、

「※MWSID や登録しているメールアドレスがわからない方はお手数をおかけしますが、こちらから お問い合わせください。」の[こちら]をクリックします。

|        | [に失敗しました。                                                                |
|--------|--------------------------------------------------------------------------|
| M<br>ク | WSIDと登録しているメールアドレスを入力し、「パスワード初期化」ボタンを<br>'リックしてください。                     |
|        | MWSID 必须<br>MWS10000000                                                  |
|        | メールアドレス <u>必須</u><br>s-tadakawa@mic.jp                                   |
|        | パスワード初期化                                                                 |
| ž      | MWSIDや登録しているメールアドレスがわからない方はお手数をおかけしますが、<br><mark>ちら</mark> からお問い合わせください。 |

 MWS ヘルプ画面(ユーザーID/パスワードをお忘れの時)が表示されますので、 内容をご確認いただき、ご不明な場合は、[こちら]をクリックします。

| ユーザーID/パスワードをお忘れの時                                                                                                    |
|----------------------------------------------------------------------------------------------------|
| ユーザーID・パスワードをお忘れになった場合は、以下のQ&Aをご参照いただき、<br>ユーザーIDの確認およびパスワード初期化をお願いいたします。<br><u>Q)MIC WEB SERVICEのログインIDパスワードが不明でログインできない</u>                                     |
| 上記手順によりパスワード初期化を行っていただくと、ご登録のメールアドレス宛に<br>ユーザーID・パスワードが通知されます。<br>ご登録いただいたメールアドレスがご不明な場合は、弊社担当営業、またはMICサービスセンターまでご<br>連絡をお願いいたします。<br>お問い合わせ先は <mark>ごちら</mark> 。 |
| ※ユーザーID・パスワード忘れのご連絡や対応につきましては、契約者様の確認作業が必要となりますの<br>で、ご了承ください。                                                                                                    |

3 お問合せ画面が表示されますので、
 お手数をお掛けいたしますが、MICまでお問い合わせをお願いいたします。

| MICWEB<br>SERVICE            |                                          |              |
|------------------------------|------------------------------------------|--------------|
| お問い合わせ<br>MIC WEB SERVICEに関す | <b>ナ</b><br>-る各種お問い合わせは、以下の要領にてご連絡をお願いしま | इ.च.         |
| メールでのお問い合わせ                  |                                          |              |
|                              | お問い合わせは <u>こちら</u>                       |              |
|                              | - 11                                     |              |
| 電話でのお問い合え                    |                                          |              |
|                              |                                          | 笄杠骨拠黒へはこらり↓▶ |
|                              |                                          |              |
|                              | ※受付時間 AM.10:00 ~ PM.5:00 (土・日・祝日を)       | <b>系く</b> )  |

## 【ご登録済みのメールアドレスの確認方法】

① トップページの [ユーザー情報] をクリックします。

| MICWEB<br>SERVICE                                       |                  | ようこ        | <b>ログアウト</b><br>そ <sub>よ</sub> サンプル歯科医院様 |  |
|---------------------------------------------------------|------------------|------------|------------------------------------------|--|
|                                                         | 、ユーザー情報<br>・お知らせ | ・エリア問報・中込確 |                                          |  |
| お知らせ情報 製品情報 サービス申込み・解約                                  | サポート情報           | ESET       | e store 消耗品注文                            |  |
| この お知らせ情報                                               |                  |            |                                          |  |
| 2022/04/11 Ver UP 令和4年4月対応予定                            |                  |            | ^                                        |  |
| 2022/04/08 ****** 【オンライン請求されている医院様】オンライン請求接続時のエラーについて   |                  |            |                                          |  |
| 2022/04/06 <b>**Cスセンター</b> ■■ 改正情報 Vol.3 ■■ CAD/CAMインレー | -、SPTの算定について     |            |                                          |  |

## ご登録情報のメールアドレス1をご確認ください。

## (パスワード初期化メールの送信先はメールアドレス1になります。)

| ▶ パスワード変更               | ご登録情報       | ご登録情報を修正する                          |
|-------------------------|-------------|-------------------------------------|
| ▶ PC安心サポート              |             |                                     |
| ▶ PC安心サポート Plus         | 製品ID        |                                     |
|                         | 医院名         |                                     |
| MIC                     | ふりがな(医院名)   |                                     |
| オンライン貨格確認 情報サイト         | 代表者名        |                                     |
| 導入手順や FAQなど、詳細はこちら      | 医療機関コード     |                                     |
| <u>≪++→レマ</u> 初診の受け付けを  | 郵便番号        |                                     |
| 新りービス より効率的に!           | 住所1         |                                     |
|                         | 住所2         |                                     |
| 詳細はこちら                  | 電話番号        |                                     |
| 非接触式だから肌に触れず衛生的!<br>販売中 | FAX番号       |                                     |
| オムロンヘルスケア社製 皮膚赤外線       | メールアドレス1    |                                     |
| 体温計 📟                   | メールアドレス2    |                                     |
| 詳細・購入はこちら               | MIC PLUSの登録 |                                     |
| 改正情報                    | お支払い口座      | 世後期の<br>日本の<br>日本の<br>日本版替依頼書ダウンロード |

③ メールアドレスを変更したい場合は、画面右上の [ご登録情報を修正する] をクリックします。

| ご登録情報     | ご登録情報を修正する |
|-----------|------------|
| 製品ID      |            |
| 医院名       |            |
| ふりがな(医院名) |            |

#### ④ 赤枠部分に変更したいメールアドレスを入力します。

| 思力 サ      | FAX番号       |                 |
|-----------|-------------|-----------------|
| 体温計       | メールアドレス1    |                 |
| 詳細・購入はこちら | メールアドレス2    |                 |
| 改正情報      | MIC PLUSの登録 | ○メール1 ○メール2 ○不要 |

### ⑤ 画面下部の [入力内容を確認する] をクリックします。

| キャンセル入力内容を確認する |  |
|----------------|--|
|----------------|--|

#### ⑥ [更新]をクリックします。

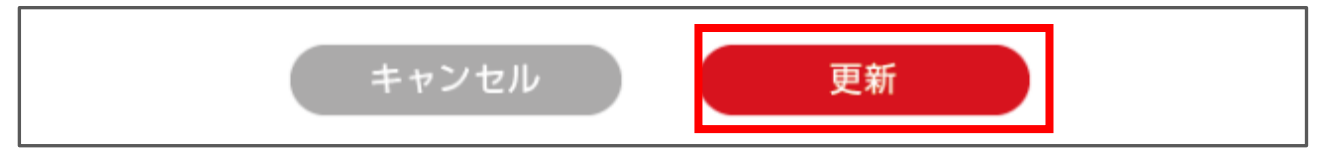

## ⑦ 「※ユーザー情報が変更されました。」と表示されましたら完了です。

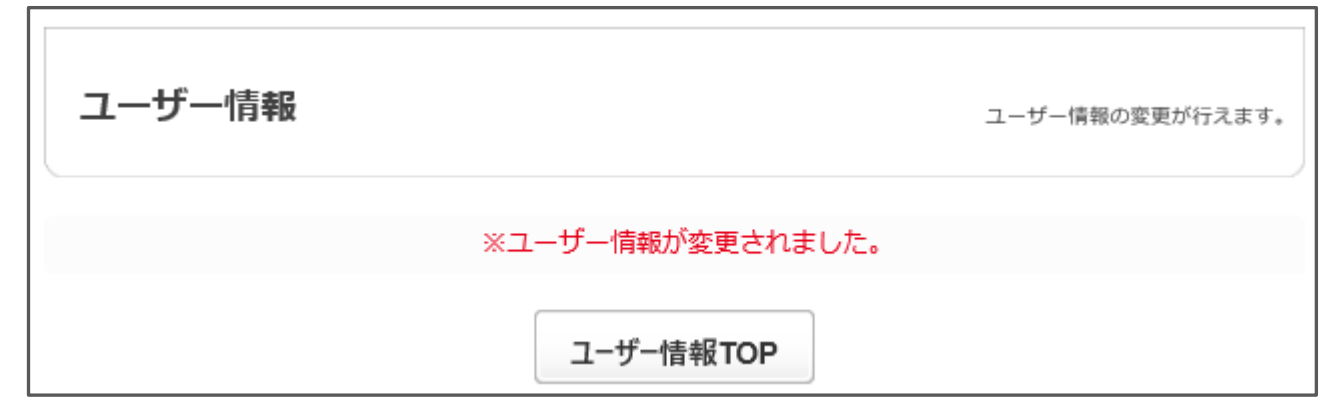